# Export obchodních dat z Money S3 do formátu "Střechy plné odměn"

Verze 1.01

# I. Požadavky na prostředí

Program "SPO\_S3" je určen k pravidelnému zasílání výsledků obchodování určitým sortimentem v rámci programu "Střechy plné odměn". Program prochází prodejní doklady dealera a na základě zadaných kriterií generuje report, který může zaslat na e-mail nebo/a uložit na zadané FTP

Požadavky na systém:

- OS MS Windows XP, Vista nebo 7, testováno v 32 i 64bit verzi
- 20MB místa na disku
- Nainstalované Money S3 ve verzi 11.090 nebo novější, může fungovat i s Money S3 starších verzí
- Nainstalovaná a správně zaregistrovaná knihovna Mon2kDBE.DLL (dodávaná a instalovaná s Money S3) ve správné verzi. Pozor, toto je naprosto nezbytné !!!
- V případě požadavku na zasílání e-mailem nebo/a ukládání na FTP vhodná konfigurace systému (firewall, připojení k internetu apod.)

# II. Instalace programu

Instalaci programu provedete spuštěním instalátoru Instaluj\_SPO.exe. Instalační proces je standardní a stačí se řídit jeho pokyny postupně zobrazovanými průvodcem. Během instalace doporučujeme mít vypnuté Money S3.

| Průvodce instalací - Střechy | y plné odměn S3                                              |                                                      | In:                             | stalátor prove                 | ede jedna | k vlastní |
|------------------------------|--------------------------------------------------------------|------------------------------------------------------|---------------------------------|--------------------------------|-----------|-----------|
|                              | 10 C 11 C 0                                                  |                                                      | instalaci                       | programu                       | do s      | systému,  |
|                              | produktu Střec                                               | ice instalaci<br>hv plné odměn S3.                   | navedení                        | spouštěcích                    | ikon de   | o menu    |
|                              |                                                              |                                                      | Money S                         | 53 v hlavní                    | nabídce   | (vlastní  |
|                              | Produkt Střechy plné odměr<br>nainstalován na Váš počítač    | 📳 Průvodce instalací - Střechy p                     | Iné odměn S3                    |                                | 💌 pro     | gram a    |
|                              | Dříve než budete pokračova<br>spuštěné aplikace.             | Zvolte cílové umístění<br>Kam má být produkt Střechy | plné odměn S3 nainstalován      | ?                              | mai       | nuál) a   |
|                              | Pokračujte klepnutím na tlač<br>průvodce instalací tlačítkem |                                                      |                                 | 4                              | 🛀 🛛 voli  | telnė i   |
|                              |                                                              | Průvodce nainstaluj                                  | e produkt Střechy plné odmě     | én S3 do následující složky.   | ikor      | าน na     |
|                              |                                                              | Pokračujte klepnutím na tlačí<br>Procházet.          | ko Další. Chcete-li zvolit jino | u složku, klepněte na tlačítko |           | pracovní  |
|                              |                                                              | C:\Program Files (x86)\LAN                           | Consult\SPO S3                  | Procházet                      |           | svstému.  |
|                              |                                                              |                                                      |                                 |                                | Nav       | víc je    |
|                              |                                                              |                                                      |                                 |                                |           |           |
| implomentován                | záctupco                                                     |                                                      |                                 |                                | da        | colico    |
|                              |                                                              | Instalace vyžaduje nejméně                           | 6.7 MB volného místa na disk    | а                              | 00        | Sekce     |
| "Zasuvne mod                 | uly" primo                                                   |                                                      | 🛃 Instalace                     |                                |           |           |
| v prostředí Mon              | ey S3 (pod                                                   |                                                      | Umístění programu               | Money S3                       |           |           |
| navigátorem).                | K tomu je                                                    | <u> </u>                                             | C:\MoneyS3L\                    |                                |           | 3         |
| nutné správně                | nastavit v z                                                 | ávěrečné fázi                                        |                                 |                                |           |           |
|                              |                                                              |                                                      |                                 |                                | Storno    | Dokončit  |

instalace cestu na Vaši instalaci Money S3 (program se pokusí tuto instalaci nalézt, obvykle úspěšně)

# III. První spuštění programu

První spuštění programu proveďte (viz dále), program je totiž nutné nejprve nakonfigurovat. Při prvním spuštění je nutné vybrat pracovní agendu a rok. Rok není nutný vybrat přesně, pokud (viz dále) nenastavíte procházení pouze aktuálního roku. Výběr agendy probíhá stejným způsobem jako v Money S3 (viz obr)

Po spuštění programu proveďte jeho nastavení podle kapitoly V.

První spuštění programu proveďte BEZ PARAMETRU PRO AUTOMATICKÝ EXPORT

| Vyberte, prosím, pracovní agendu a rok. Při p<br>talované Money S3 a nabídnout nainstalovan<br>hledat najit ručně nestandardní datový adresá                                                                                                    | rvním spuštění se program pokusí najít nains-<br>é agendy. Uživatel má možnost tlačítkem vy-<br>ř obsahující agendy Money S3. |
|----------------------------------------------------------------------------------------------------|----------------------------------------------------------------------------------------------------|
| Výběr <u>ag</u> endy<br>TEST - Pobočka 1<br>Příspěvkovka<br>EDI Igristoe/58<br>Testovací agenda EDI<br>LAN Consult, spol. s r.o.<br>PALANTIR, spol. s r.o.<br>SPORT, s.r.o. (demo podvojné účetnictví, skla<br>Pokusná agenda - XML přenosy<br>Pokusná agenda - XML přenosy | a Ro <u>k</u> u<br>2010<br>2011                                                                                               |
|                                                                                                    | Vyhiedat           Storno                                                                                                    |
| C:\MoneyS3L\Data\Agenda.spb\                                                                                                    | .spb                                                                                                    |
| C:\MoneyS3L\Data\Agenda.spb\R0K.002\                                                                                                    | .002                                                                                                    |

#### IV. GUI programu

Grafické rozhraní programu je "Windows standardní" včetně většiny chování. Většina editačních prvků je vybavena kontextovou nápovědou (bublina), která se zobrazí po zastavení kursoru na tomto prvku.

Grafické rozhraní programu má několik částí:

1/ Konfigurační – Záložky "Konfigurace FTP", "Konfigurace Mail" a "Vazby a Filtry". Zde

se provádí ta část konfigurace programu, která zůstává po nastavení obvykle neměnná (viz dále)

2/ Exportní filtr (záložka "Provedení exportu"), slouží pro nastavení vlastního exportu. V této záložce se program spouští.

3/ Ve spodní části grafického rozhraní je okno protokolu. Zde je možné sledovat průběh chodu programu od jeho spuštění

4/ Ovládací tlačítka v pravé části okna – slouží pro vyvolávání funkcí jednotlivých programu

|                                                                                                    | xport datové věty "Střechy plně odměn" pro Money S3                                                                                                    |               |
|----------------------------------------------------------------------------------------------------|----------------------------------------------------------------------------------------------------|---------------|
| Provedení exportu Vazby a f                                                                                            | iltry Konfigurace FTP Konfigurace mail                                                                                                    | Zavří         |
| Filtr pro export a proveder                                                                                            | ní exportu                                                                                                    | Agenda S      |
| Nastavte parametry pro vla:<br>fixního i zadáním intervalu), ro<br>pohyb                                               | stní export. Je možné nastavit časové období exportu (výběrem<br>zhodující datum (datum vystavení dokladu nebo datum skladového<br>u) a druhy dokladů zahrnutých do exportu                                                                                                    | Protoko       |
| Pokud zvolíte "Procházet jen a<br>právě vybraný. Výhoda je ryd                                                         | ktuální účetní rok", bude mechanismus procházet jen rok, který je<br>hlost, nevýhodou nutnost vždy včas nastavit v programu správný<br>účetní rok.                                                                                                    | Provést expor |
| Konečně je možné vybrat akci,<br>nebo/a zaslání e-mailem. Pr<br>"Konfigurace FTP/Mail". V k<br>programu (%programroot% | která se má s vyexportovaným souborem provést (uložení na FTP<br>o tyto akce musite mit správně nastavené hodnoty na záložce<br>záčen případě je soubor vyexportován do datovcího adresáře<br>(pATA) po názvem <dp partnera="">_YYYYMMOD.txt, kde zůstane<br/>uložení po exportu</dp> |               |
|                                                                                                    | Do exportu zahrnout doklady                                                                                                    |               |
| <ul> <li>Výsledek exportovat na</li> <li>Výsledek zaslat e-maile</li> </ul>                                            | FTP     M     Vystavené faktury Vystavené dodací listy     Skladové prodejky Výdejky     Zahrnovat skladové vratky (mínusem)                                                                                                    |               |
| Časový filtr exportu                                                                                                   |                                                                                                    |               |
| Časové období pro export:                                                                                              | Doklady všechny 💌                                                                                                    |               |
|                                                                                                    | Posledních: 100 🗘 dnů                                                                                                    |               |
|                                                                                                    | Od data: 17.7.2011 - 17.7.2011 -                                                                                                    |               |
| Rozhodující datum:                                                                                                    | Datum vystavení dokladu 🗸                                                                                                    |               |
| Procházet ien aktuální účetn                                                                                           | írok                                                                                                    |               |
|                                                                                                    |                                                                                                    |               |
|                                                                                                    |                                                                                                    |               |
| .07.2011 02:51:02 Vybrána ag<br>.07.2011 02:51:02 Aplikace sp                                                          | enda LAN Consult, spol. s r.o.<br>Ištěna.                                                                                                    |               |
|                                                                                                    |                                                                                                    |               |

# V. Nastavení programu

Následně postupně popíšeme veškerá nastavení programu s výčtem možností a popisem exportní logiky. Návod nesupluje obecné návody na obsluhu systému nebo nastavování komunikace v PC.

### 5.1. Nastavení FTP a SMTP/mailu

Pokud chcete vyexportovaná data zasílat e-mailem a/nebo ukládat na FTP, je nutné nadefinovat potřebné komunikační parametry pro tyto funkčnosti

# Nastavení FTP:

| adresa FTP serveru, na<br>který má být soubor                                                                | Export datové věty "Střechy plné odměn" pro Money S3                                                                                                    |                                                  |
|----------------------------------------------------------------------------------------------------|----------------------------------------------------------------------------------------------------|--------------------------------------------------|
| uložen                                                                                                    | Provedení exportu Vazby a filtry Konfigurace FTP Konfigurace mail                                                                                                    | Zavřít                                           |
| 2/ FTP Port – TCP port,<br>po kterém komunikace<br>probíhá (standardně 21)                                   | Nastavení FTP připojení         FTP host:       ftp.lanconsult.cz         FTP Port :       21         Pasivní přenos         FTP Login:       testuser         FTP Heslo:       ********         Clový FTP adresář:       out | Agenda 53     Protokol     Provést <u>export</u> |
| 3/ Pasivní přenos -<br>aktivujte, pokud chcete,<br>aby komunikace<br>probíhala pasivně (jako<br>www browser) |                                                                                                    |                                                  |
| 4/ FTP Login –<br>Přihlašovací jméno k FTP<br>serveru                                                        |                                                                                                    |                                                  |
| 5/ FTP Heslo – Heslo                                                                                         |                                                                                                    |                                                  |
| přihlašovacímu jménu.<br>Pozor na přesné zapsání                                                             | 18.07.2011 02:51:02 Vybrána agenda LAN Consult, spol. s r.o.<br>18.07.2011 02:51:02 Aplikace spuštěna.                                                                                                    | 4                                                |
| hesla. Heslo se ukládá do<br>konfiguračního souboru<br>čifrovaně                                             | LAN Consult, spol. s r.o. 2011                                                                                                    | <b></b>                                          |

6/ Cílový FTP adresář – Absolutní adresář na FTP , kam se má soubor nahrát.

#### Nastavení SMTP:

Pro komunikaci program nepoužívá žádné emailové klienty instalované v počítači,

ale odesílá maily vlastním SMTP mechanismem. Proto je potřebné znát parametry pro připojení k odesílacímu (SMTP) serveru. Tyto parametry Vám obvykle sdělí poskytovatel internetu nebo poskytovatel služby e-mailu

1/ SMTP server – Server určený pro odesílání emailů

2/ Port – Komunikační port pro SMTP (obvykle 25)

 Server vyžaduje ověření – pokud SMTP server požaduje ověření, nastavte tuto hodnotu

4/ Přihlašovací jméno – jméno určené k přihlášení

|                                                       | Export dutove very                           | Dereeny p | ine vanich   | pro money : | - |          |                   |
|-------------------------------------------------------|----------------------------------------------|-----------|--------------|-------------|---|----------|-------------------|
| Provedení exportu Vaz                                 | by a filtry Konfigurace FTF                  | Konfigur  | ace mail     |             |   | <b>√</b> | <u>Z</u> avří     |
| Nastavení SMTP                                        |                                              |           |              |             |   | 2        | <u>A</u> genda S  |
| SMTP Server:                                          | smtp.ipex.cz                                 |           |              | port: 25    |   |          | Protoko           |
| Server vyžaduje ov                                    | ěření                                        |           |              |             |   |          | _                 |
| Přihlašovací jméno:                                   | jmeno                                        | Heslo:    | *****        |             |   | h Prov   | ést <u>e</u> xpor |
| Nastavení emailu —                                    |                                              |           |              |             |   |          |                   |
| Odesílatel - jméno:                                   | Dealer 1                                     | , email:  | dealer 1@sez | nam.cz      |   |          |                   |
| Odpovědi na:                                          | dealer 1@seznam.cz                           | i         |              |             |   |          |                   |
| Adresát:                                              | adresat@vyrobce.com                          | _         |              |             |   |          |                   |
| Kopie:                                                | kopie@vyrobce.com                            | Skrytá:   |              |             |   |          |                   |
| Předmět:                                              | Zasilame tydenni report                      |           |              |             |   |          |                   |
| Tělo zprávy:                                          |                                              |           |              |             |   |          |                   |
|                                                       |                                              |           |              |             |   |          |                   |
|                                                       |                                              |           |              |             |   |          |                   |
|                                                       |                                              |           |              |             |   |          |                   |
|                                                       |                                              |           |              |             |   |          |                   |
|                                                       |                                              |           |              |             |   |          |                   |
|                                                       |                                              |           |              |             |   |          |                   |
|                                                       |                                              |           |              |             |   |          |                   |
|                                                       |                                              |           |              |             |   |          |                   |
|                                                       |                                              |           |              |             |   |          |                   |
|                                                       |                                              |           |              |             |   |          |                   |
| 3.07.2011 02:51:02 Vybrá<br>3.07.2011 02:51:02 Anlika | ana agenda LAN Consult, spo<br>ace spuštěna. | l. s r.o. |              |             |   |          |                   |
|                                                       |                                              |           |              |             |   |          |                   |
|                                                       |                                              |           |              |             |   |          |                   |

k SMTP serveru. Je aktivní pouze tehdy, kdy je aktivní i "Server vyžaduje ověření"

5/ Heslo – heslo patřící k přihlašovacímu jménu určené k přihlášení k SMTP serveru. Je aktivní pouze tehdy, kdy je aktivní i "Server vyžaduje ověření"

#### Nastavení emailu:

Zde nastavíte konkrétní podobu mailu pro zasílání dat jako je odesílatel, adresát předmět a tělo mailu. E-maily jsou zasílány jako "pouze text" a mají přílohu obsahující vyexportovaná data

1/ Odesílatel – jméno – Zadejte jméno, které má být zobrazeno jako odesílatel. Jde o název odesilatele, nikoli a priori jeho e-masovou adresu

2/ ,email – emailová adresa odesílatele. Uvádějte smysluplné adresy, v opačném případě mohou být maily blokovány antispamovými filtry

3/ Odpovědi na – zadejte adresu, na kterou má dorazit případná odpověď adresáta na zaslaný mail

- 4/ Adresát- zadejte e-mailovou adresu příjemce
- 5/ Kopie zadejte e-mailovou adresu, na kterou se má poslat kopie
- 6/ Skrytá zadejte e-mailovou adresu, na kterou se má poslat skrytá kopie
- 7/ Předmět zadejte předmět e-mailu
- 8/ Tělo zprávy zadejte tělo zprávy

#### 5.2. Nastavení vazeb a chování programu

V této sekci je soustředěna customizace nastavení exportu; nastavuje se způsob identifikace exportovatelných položek, nastavení povolených hodnot, logika identifikace aj. Nad každou sekcí je uveden stručný popis významu.

#### Identifikace

Sekce "Identifikace" obsahuje údaje potřebné pro identifikaci dealera, kupujícího a umístění rozlišovací proměnné

**ID** prodejce – vyberte, popř. nastavte jednoznačné (přidělené) ID dealer. Toto ID je možné automaticky přebírat z dokladů (nebo jejich položek) z proměnné "Středisko" nebo jej ručně zadat. Pokud necháte ID prodejce přebírat z dokladů, je umožněno vyexportovat z jedné agendy i data za více prodejců; pokud ID zadáte přímo, isou Střediska v Money S3 ignorována. Jsou povoleny tyto hodnoty:

| Ехро                                                                                                    | rt datové věty "Střechy plné odměn" pro Money S3                                                                                                    |                        |
|----------------------------------------------------------------------------------------------------|----------------------------------------------------------------------------------------------------|------------------------|
| Provedení exportu Vazby a filtry                                                                                                    | Konfigurace FTP Konfigurace mail                                                                                                    | Zavřít                 |
| Identifikace                                                                                                    |                                                                                                    | Agenda S3              |
| Nastavte základní parametr v exporti<br>je přiděleno dodavatelem. 2/ Umístě<br>je několik vhodných kolonek v kartě<br>na skladové položce je určující pro<br>Vlastnosti "Část hodnoty" znamená | J. 1/ ID prodejce jednoznačně identifikuje prodejce (dealera) a<br>ní kódu kupujícho v adresáři identifikuje zákaznika a na výběr<br>adresy. 3/ Identifikace skladové položky řiká, která proměnná<br>szvport dokladu 4/ Totěž jako 3/ ale pro neskladovou položku<br>, že pro pozitivní identifikaci stačí, aby byla nalezena alespoň | Provést <u>e</u> xport |
| shoda v části řetězce. Pokud ne                                                                                                    | ni nastaveno, je vyžadována přesná shoda (doporučeno)                                                                                                    |                        |
| ID prodeice (dealera):                                                                                                    | Zadáno uživatelsky                                                                                                    |                        |
|                                                                                                    | xID_PRODEJCEx                                                                                                    | <b>⊣</b>               |
| Umístění kódu kupujícího v adresáři:                                                                                                    | Kód partnera                                                                                                    |                        |
| Identifikace skladové položky:                                                                                                    | Činnost 🗸 🗸 Část hodnot                                                                                                    | y                      |
| Identifikace neskladové položky:                                                                                                    | Činnost 🗨 🗌 Část hodnot                                                                                                    | у                      |
| Rozpoznání položek pro expor                                                                                                    | t                                                                                                    |                        |
| Následující nastavení určuje hodno<br>aby byly položky zahrnuté do e<br>písmena. Do řádku se uvádějí ho<br>ROVA). Na konci středník být může<br>vazba z 3/ a 4/, pokud jde o činnost,          | y, jakých mohou proměnné popsané výše v 3/ a 4/ nabývat,<br>portu. Při vyhodnocování nejsou rozlišována malá a velká<br>inoty oddělené středníkem (mayř. LINDAB VELUX; LINDAB<br>a nemusí. Logika identífikace říká, jak se má vyhodnocovat<br>středisko mebo zakázku V připadě jiných vazeb se vždy berou<br>pouze položky.           |                        |
| Hodnoty pro skladové položky:                                                                                                    | 2009;2010;2011;2405;5979                                                                                                    |                        |
| Hodnoty pro neskladové položky:                                                                                                    | 2009;2010;2011;2405;5979                                                                                                    |                        |
| .ogika identifikace:                                                                                                    | V úvahu se bere pouze hlavička dokladu (pro Činnost, Zaká 🔻                                                                                                    | - II - II - II         |
| 3.07.2011 03:06:00 Vybrána agenda<br>8.07.2011 03:06:00 Aplikace spuštěk                                                                                                    | i LAN Consult, spol. s r.o.<br>ia.                                                                                                    |                        |

- Zadáno uživatelsky Je-li vybráno, zobrazí se editační okno, do kterého lze ID zapsat. Pozor (platí i pro další volby) – protože je toto ID součástí názvu exportního souboru, nesmí znaky v něm použité bránit vytvoření souboru
- Středisko na hlavičce dokladu Jako ID prodejce je použito středisko z hlavičky zpracovávaného dokladu z Money S3. Toto ID je použito pro

všechny položky tohoto dokladu bez ohledu na hodnotu proměnné Středisko na položce dokladu

- Středisko na položce dokladu Jako ID prodejce je použito středisko z položky zpracovávaného dokladu. Toto ID je použito pro tuto konkrétní položku bez ohledu na hodnotu proměnné Středisko v hlavičce dokladu. Výhoda jeden doklad může obsahovat více středisek
- Středisko na položce dokladu a v případě prázdného středisko na hlavičce dokladu – Pokud je vyplněna hodnota Středisko na položce, je použita. Jinak je použita hodnota Středisko z hlavičky dokladu

#### Upozornění

• Pokud není ID prodejce vyplněno, export takové položky neproběhne

**Umístění kódu kupujícího v adresáři** – nastavuje proměnnou, která obsahuje kód kupujícího v adresáři Money S3. Standardně se pro tuto volbu používá kód partnera, jako alternativu lze v případě potřeby použít i www, e-mail, IČO, DIČ a specifický symbol.

Upozornění

- Pokud doklad není svázaný s adresou, vyexportuje se kód kupujícího v hodnotě "NEZNAMY"
- Pokud není adresa v adresáři nalezena (např. chyba databáze, smazaná adresa), vyexportuje se kód kupujícího v hodnotě "CHYBA\_VAZBY"

**Identifikace skladové položky** – Určuje, která proměnná hlavičky či položky (v závislosti na další logice) je určující pro zahrnutí nebo nezahrnutí položky dokladu do exportu. Toto nastavení se týká skladových položek dokladu; na výběr je Nezahrnovat, Činnost (doporučeno), Zakázka, Středisko, Katalog, Zkratka)

**Identifikace neskladové položky** – Určuje, která proměnná hlavičky či položky (v závislosti na další logice) je určující pro zahrnutí nebo nezahrnutí položky dokladu do exportu. Toto nastavení se týká neskladových položek dokladu; na výběr je Nezahrnovat, Činnost (doporučeno), Zakázka, Středisko, Katalog)

Část hodnoty (odděleně pro skladové i neskladové) – Určuje, zda pro pozitivní identifikaci stačí shoda podřetězce nebo je nutné absolutní shoda (doporučeno)

# Rozpoznání položek pro export

**Hodnoty pro skladové položky** – určuje výčet požadovaných hodnot oddělených středníky. Pokud je alespoň jedna hodnota nebo její část nalezena v proměnné *"*identifikace skladové položky" + část hodnoty – viz výše - *,* je s přihlédnutím k logice ID tato položka zahrnuta do exportu. Toto nastavení platí pro skladové položky dokladu

**Hodnoty pro neskladové položky** – určuje výčet požadovaných hodnot oddělených středníky. Pokud je alespoň jedna hodnota nebo její část nalezena v proměnné *"*identifikace skladové položky" + část hodnoty – viz výše - *,*je s přihlédnutím k logice ID tato položka zahrnuta do exportu. Toto nastavení platí pro neskladové položky dokladu

**Logika identifikace** – Určuje, jak se přebírají hodnoty činnost, zakázka a středisko v případě, že jsou identifikačními (může nastat případ, kdy je např. odlišná hodnota na položce a v hlavičce nebo situace, kdy business logika firmy vede k vyplňování pouze hlaviček). Na výběr jsou tyto možnosti:

- V úvahu se bere pouze hlavička dokladu (pro Činnost, Zakázku a Středisko)
- Pokud je na položce vyplněna, bere se položka, jinak hlavička dokladu (pro Činnost, Zakázku a Středisko)
- Berou se pouze položky, hlavička není rozhodující (pro Činnost, Zakázku a Středisko)

#### Příklad:

- Máme nastaveno, že pro neskladové i skladové položky je Identifikací činnost
- Není umožněna identifikace podřetězcem (Část hodnoty je pro skladové i neskladové vypnuta)
- Hodnoty pro neskladové položky jsou LINDAB; VELUX; LINDAB ROVA;
- Hodnoty pro neskladové položky jsou LINDAB;VELUX;
- Pokud spustíme export, budou do něho zahrnuty takové položky, které jsou
  - Skladové a v činnosti mají uvedeno LINDAB nebo VELUX nebo LINDAB ROVA
  - Neskladové a v činnosti mají uvedeno LINDAB nebo VELUX
- Přitom logika vyhledání "správné" hodnoty je dána hodnotou "Logika identifikace"

# 5.3. Exportní filtr

Exportní filtr slouží pro výběr výstupní funkce a pro filtrování běhu programu

1/ Výsledek exportovat na FTP
pokud je vybráno, proběhne
po vyexportování souboru
s daty jeho odeslání na
nastavené FTP

2/ Výsledek zaslat e-mailem – Pokud je vybráno, je po vyexportování souboru s daty jeho odeslání e-mailem podle nastavené konfigurace

3/ Do exportu zahrnout doklady – můžete určit, které prodejní doklady z Money S3 budou v průběhu exportu uvažovány. Obvykle postačuje nastavit Vystavené faktury a Skladové prodejky. Pokud vyberete "Zahrnovat skladové vratky", budou u skladových položek uváděny i vratky a to

| Exp                                                                                                    | or calove very screeny pine ounient pro Money 53                                                                                                    |                       |
|----------------------------------------------------------------------------------------------------|----------------------------------------------------------------------------------------------------|-----------------------|
| Provedení exportu Vazby a filtr                                                                                                    | y Konfigurace FTP Konfigurace mail                                                                                                    | ✓ <u>Z</u> avří       |
| <ul> <li>Filtr pro export a provedení e</li> </ul>                                                                                                    | exportu                                                                                                    | 🗳 Agenda S            |
| Nastavte parametry pro vlastn<br>fixního i zadáním intervalu), rozho<br>pohybu) :                                                                                                    | í export. Je možné nastavit časové období exportu (výběrem<br>odující datum (datum vystavení dokladu nebo datum skladového<br>a druhy dokladů zahrnutých do exportu                                                                                                    | Protoka               |
| Pokud zvolíte "Procházet jen akt.<br>právě vybraný. Výhoda je rychlo                                                                                                    | uální účetní rok", bude mechanismus procházet jen rok, který je<br>st, nevýhodou nutnost vždy včas nastavit v programu správný<br>účetní rok.                                                                                                    | Provést <u>e</u> xpor |
| Konečně je možné vybrat akci, kt<br>nebo/a zaslání e-mailem. Pro t<br>"Konfigurace FTP/Mail". V kaž<br>programu (%programroot%\D/                                                     | erá se má s vyexportovaným souborem provést (uložení na FTP<br>tyto akce musíte mít správně nastavené hodnoty na záložce<br>jém případě je soubor vyexportován do datového adresáře<br>4TA) po názvem <id partnera="">_YYYYMMDD.btt, kde zůstane<br/>uložen i po exportu</id>                                                                                                    |                       |
|                                                                                                    | – Do exportu zabrout doklady –                                                                                                    |                       |
| ○ Výsledek exportovat na F<br>✓ Výsledek zaslat e-mailem                                                                                                    | P     Vystavené faktury      Vystavené dodací listy     Skladové prodejky      Výdejky     Zahrnovat skladové vratky (mínusem)                                                                                                    |                       |
| ~                                                                                                    |                                                                                                    |                       |
| Časový filtr exportu                                                                                                    |                                                                                                    |                       |
| Časový filtr exportu<br>Časové období pro export:                                                                                                    | Dokłady všechny                                                                                                    |                       |
| Časový filtr exportu<br>Časové období pro export:                                                                                                    | Dokłady všechny         •           Poslednich:         100 ‡ dnů           Od data:         17.7.2011 •                                                                                                    |                       |
| Časový filtr exportu<br>Časové období pro export:<br>Rozhodující datum:                                                                                                    | Dokłady všechny <ul> <li>Poslednich:</li> <li>100</li></ul>                                                                                                    |                       |
| Časový filtr exportu<br>Časové období pro export:<br>Rozhodující datum:<br>(v Procházet jen aktuální účetní ro                                                                        | Dokłady všechny <ul> <li>Poslednich:</li> <li>100 <sup>+</sup>) dnů</li> <li>Od data:</li> <li>17.7.2011 <sup>-</sup></li> <li>Do:</li> <li>Datum vystavení dokladu</li> <li>*</li> <li>k</li> </ul> <li>k</li>                                                                                                    |                       |
| Časový filtr exportu<br>Časové období pro export:<br>Rozhodující datum:<br>IV Procházet jen aktuální účetní ro                                                                        | Dokłady všechny     ▼       Poslednich:     100                                                                                                    |                       |
| Časový filtr exportu<br>Časové období pro export:<br>Rozhodující datum:<br>V Procházet jen aktuální účetní ro                                                                         | Dokłady všechny     ▼       Poslednich:     100                                                                                                    |                       |
| Časový filtr exportu<br>Časové období pro export:<br>Rozhodující datum:<br>☑ Procházet jen aktuální účetní ro<br>8.07.2011 03:26:17 Vybrána agen                                      | Dokłady všechny <ul> <li>Poslednich:</li> <li>100 <sup>1</sup> dnů</li> <li>Od data:</li> <li>17.7.2011 <sup>-</sup></li> <li>Do:</li> <li>Do:</li> <li>Datum vystavení dokładu</li> <li> <ul> <li>da LAN Consult, spol. s r.o.</li> <li>ěna.</li> </ul> </li> </ul>                                                                                                    |                       |
| Časový filtr exportu<br>Časové období pro export:<br>Rozhodující datum:<br>I Procházet jen aktuální účetní ro<br>8.07.2011 03:26:17 Vybrána agen<br>8.07.2011 03:26:17 Aplikace spušt | Dokłady všechny <ul> <li>Poslednich:</li> <li>100 ‡ dnů</li> <li>Od data:</li> <li>17.7.2011 •</li> <li>Do:</li> <li>Do:</li> <li>Do:</li> <li>da LAN Consult, spol. s r.o.</li> </ul> da LAN Consult, spol. s r.o. <ul> <li>ěna.</li> </ul> <ul> <li>Victoria (String)</li> <li>Victoria (String)</li></ul> |                       |
| Časový filtr exportu<br>Časové období pro export:<br>Rozhodující datum:<br>I Procházet jen aktuální účetní ro<br>8.07.2011 03:26:17 Vybrána agen<br>8.07.2011 03:26:17 Aplikace spušt | Dokłady všechny <ul> <li>Posledních:</li> <li>100 ‡ dnů</li> <li>Od data:</li> <li>17.7.2011 •</li> <li>Do:</li> <li>Do:</li> <li>Do:</li> </ul> Datum vystavení dokladu <ul> <li>k</li> </ul> da LAN Consult, spol. s r.o.                                                                                                    |                       |

se záporným množstvím.

Časový filtr exportu

1/Časové období pro export – nastavte rozhodující období, ze kterého se mají doklady exportovat. Doklady mimo toto období budou ignorovány. Na výběr jsou tyto možnosti

- Doklady za dnešek
- Doklady za včerejšek
- Doklady za minulý týden (kalendářně) tedy dnešek a minulých 6 dnů
- Doklady za minulý týden (Po-Ne)
- Doklady za minulý měsíc (kalendářně) tedy dnešek a měsíc zpět
- Doklady za minulý měsíc (1.-poslední.)
- Doklady za aktuální rok
- Doklady všechny
- Doklady za posledních X dnů uživatelsky nastavitelné
- Doklady za zadané období uživatelsky nastavitelné

2/Rozhodující datum – Vyberte, zda se jako datum má uvažovat datum vystavení dokladu nebo datum skladového pohybu

3/ Procházet jen aktuální účetní rok – je-li vybráno, prochází se jen aktuálně nastavený účetní rok. Toto nastavení způsobí (zejména u velkých agend) výrazné zrychlení exportu, může však být v rozporu s časovým filtrem (např. na přelomu roku)

#### VI. Použití

Použití programu je velmi jednoduché a popíšeme jej od začátku. Nejprve popíšeme manuální spuštění a poté spuštění parametrické

# Manuální spuštění

Pokud spustíte program bez parametrů příkazové řádky, bude spuštěno grafické rozhraní. Toto se používá v případě, že chcete program překonfigurovat nebo chcete mít nad průběhem exportu větší kontrolu. Postupujte takto

1/ Nakonfigurujte FTP a e-mail. Toto zřejmě provedete jen jednou

2/ Nakonfigurujte vazby a chování programu. I toto budete asi konfigurovat pouze jednou a to v závislosti na logice Vašeho používání Money S3

3/ Při každém exportu můžete (ale nemusíte) nastavit exportní filtr. Pokud je nastavený vyhovujícím způsobem, stisknete tlačítko

"Export". Program provede všechny nastavené akce automaticky

4/ V manuálním režimu jsou k dispozici další tlačítka

- Zavřít ukončí program
- Agenda S3 vyvolá dialog k nastavení agendy a roku (podobně jako v Money S3).

| Vyberte, prosím, pracovní agendu a rok. I<br>talované Money S3 a nabídnout nainstalo<br>hledat najít ručně nestandardní datový ac                                                                                                 | <sup>9</sup> ří prvním spuštění se program pokusí najít nains-<br>vané agendy. Uživatel má možnost tlačítkem vy-<br>iresář obsahující agendy Money S3. |
|----------------------------------------------------------------------------------------------------|----------------------------------------------------------------------------------------------------|
| Výběr <u>ag</u> endy                                                                                                    | a Ro <u>k</u> u                                                                                                    |
| TEST - Pobočka 1<br>Příspěvkovka<br>EDI lgristovácí agenda EDI<br>LAN Consult, spol. s r.o.<br>PALANTIR, spol. s r.o.<br>SPORT, s r.o. (demo podvojné účetnictví,<br>Pokusná agenda - XML přenosy<br>Pokusná agenda - XML přenosy | 2010<br>2011<br>sklady B)                                                                                                    |
| C:\MoneyS3L\Data\Agenda.spb\                                                                                                    | .spb                                                                                                    |
| C:\MoneyS3L\Data\Agenda.spb\R0K.00                                                                                                    | 2\ .002                                                                                                    |

Pozn. – Stejný dialog se spustí při první spuštění programu a lze ho vyvolat i dvojklikem na stavový řádek hlavního okna

• Protokol – zobrazí celý protokol o činnosti včetně minulých spuštění programu

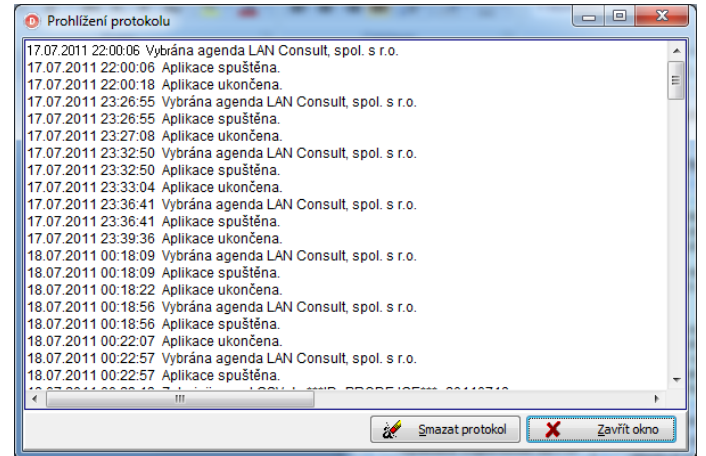

 Export – provede export dat do souboru a v závislosti na nastavení také jejich odeslání emailem nebo uložení na FTP

#### Automatické spuštění

Automatické spuštění spočívá ve spuštění programu s parametrem (parametry) příkazového řádku. Výsledkem není nic jiného, než automatické stisknutí tlačítka "Export" (tedy provedení exportu dle nastavených parametrů) a ukončení programu. Tento režim je použitelný v případě, že chcete program volat automaticky např. pomocí "naplánovaných úloh" v MS Windows nebo nějakým podobným způsobem.

Povolené parametry:

/Axxx ... Cesta na agendu (xxx je celá cesta na kořenový adresář agendy. Pozor, Agenda musí existovat a být korektní!!! Chystaná funkce.

/Ryyy ... Cesta na rok v dané agendě (yyy je celá cesta na data účetního roku. Pozor, Rok musí v dané agendě existovat a být korektní. Pozor, parametr /R nelze použít bez parametru /A a naopak. Pokud je použit jen jeden z nich, je ignorován Chystaná funkce.

/F ... automatický režim. Pokud je použito, program provede export automaticky bez zobrazení GUI. Pozor, buď musí být dříve v manuálním režimu vybrána agenda a rok nebo musí být použity parametry /A a /R

#### VII. Technické poznámky

- Konfigurace programu je uložena ve stejném adresáři jako vlastní program a to v textovém souboru "SPO\_S3.INI". IT odborník (pravděpodobně i méně zběhlý) obsah tohoto souboru snadno pochopí. Doporučujeme tento soubor jako prevenci před přepsáním či zničením zazálohovat. Současně jej nedoporučujeme přímo editovat.
- Pro správnou funkčnost musí mít uživatel k výše uvedenému souboru dostatečná práva (číst, psát, vytvořit, modifikovat, smazat). Tatáž práva musí

mít k podadresářům TEMP a DATA, kam se tvoří dočasné a výstupní soubory. Při porušení těchto podmínek program nebude správně fungovat; instalátor si tato práva nastavuje během instalace programu

- Nedoporučujeme zasílání reportu na příliš mnoho e-mailových adres současně nebo s přílišnou frekvencí (např. několikrát za minutu).
- Doporučujeme provádět nastavení pečlivě, zejména u nastavení e-mailu.
   Uvedení nesmyslných hodnot může mít za následek nedoručitelnost e-mailu i při správně zadané adrese příjemce.

# VIII. Problémy

Program je přes svoji zdánlivou jednoduchost celkem komplexní a proto se také mohou vyskytnout různé problémy.

Zásada č.1: Pokud se něco nedaří, sledujte protokol. Program zapisuje většinu akcí

Další obvyklé symptomy:

- Pokud program havaruje, zkontrolujte, zda je knihovna mon2kdbe.dll v systému přítomna a zda je zaregistrovaná
- Pokud program neexportuje správná data (tj. exportuje jich méně, více, nebo jsou úplně jiná), zkontrolujte
  - Správný výběr agendy v programu
  - Správné nastavení kriterií pro vyhledání položky
  - Korektní data v Money S3
- Pokud výsledný soubor nedojde adresátovi, zkontrolujte, zda je správně nastavena komunikace (ftp nebo mail)

Výsledný soubor máte také ve složce DATA, kde si ho můžete prohlédnout

# IX.Kontakty a podpora

V případě potřeby technické pomoci používejte, prosím, prioritně e-mail <u>money@lc.cz</u> nebo <u>hradec@money.cz</u>, v případě potřeby telefonické podpory pak telefon 495 263 242 (9:00-16:00 v pracovní dny)